## PowerSchool Student Portal - 2025-2026 Class Registration

## Northwest Guilford High School

## \*\*IF YOU NEED HELP ACCESSING YOUR PS STUDENT ACCOUNT, PLEASE SEE ANY OF YOUR TEACHERS FOR ASSISTANCE. COUNSELORS CAN NOT RESET PASSWORDS. \*\*

1. From Clever, click NCEdCloud >PowerSchool Student> Choose **Class Registration.** 

The list of subject areas will appear on the screen.

| Navigation               | Mala and A Aba Is                                                                                                    |                                                         | AC . Alatan Jawa Mana |  |  |  |  |
|--------------------------|----------------------------------------------------------------------------------------------------|---------------------------------------------------------|-----------------------|--|--|--|--|
| Grades and<br>Attendance | welcome to the Jackson Middle Class Registration System for 2015-2016 : Aiston, Jane Mary                                     |                                                         |                       |  |  |  |  |
| 📝 Test Results           | owbent must choose 1 Language Ans, 1 norm, 1 octence, 1 social orustes, 1 PC, and 2 enclose Collifies<br>View course requests |                                                         |                       |  |  |  |  |
| Grade History            | Language Arts                                                                                                    | Click the edit button to request a course 👳             | 2                     |  |  |  |  |
| Attendance<br>History    | Math                                                                                                    | Click the edit button to request a course $\oplus$      | Ø                     |  |  |  |  |
| Email<br>Notification    | Science                                                                                                    | Click the edit button to request a course $\oplus$      | 2                     |  |  |  |  |
| Teacher<br>Comments      | Social Studies                                                                                                    | Click the edit button to request a course 🕪             | 2                     |  |  |  |  |
| School Bulletin          | Physical Education                                                                                                    | Click the edit button to request a course $\Rightarrow$ | 2                     |  |  |  |  |
| Class<br>Registration    | Encore                                                                                                    | Click the edit button to request a course =>            | 2                     |  |  |  |  |
| School                   | Requires at least 0 credit hours.<br>Requising 6 credit hours.                                                                |                                                         |                       |  |  |  |  |
| Account                  |                                                                                                    |                                                         | Subr                  |  |  |  |  |

3. Once courses have been chosen for all subjects, click submit. The list of your course requests will appear and your school can view the requests. **You must select 6 courses**.

| Attendance            |                              |                                |          |                          |
|-----------------------|------------------------------|--------------------------------|----------|--------------------------|
| Test Results          | Crs Num                      | Course                         | Туре     | Cr Hrs Prerequisite Note |
| r                     | 1. 10582Y0Y0A                | LANGUAGE ARTS ADVANCED GRADE 8 | Required | 0.00                     |
| ] Grade History       | 2. 20082Y0Y00                | MATH GRADE 8                   | Required | 0.00                     |
|                       | 3. 30082Y0S00                | SCIENCE GRADE 8                | Required | 0.00                     |
| Attendance<br>History | 4. 4008AY0Y0E                | SOCIAL STUDIES GRADE 8         | Required | 0.00                     |
| . Email               | 5. 60482Y0X00                | PE/HEALTH GRADE 8 A/B DAY      | Required | 0.00                     |
| Notification          | 6. 11412YAX00                | SPANISH IA A/B DAY             | Elective | 0.50                     |
| Comments              | 7. 54082Y0X00                | ART GRADE 8 A/B DAY            | Elective | 0.00                     |
|                       | Total Credit Hours Requested |                                |          | 0.50                     |

If 'Submit' is clicked before the 6 courses required are chosen, an error message appears.

 Request Submission Failed
 ×

 1. Requirement Physical Education: All students must select 1 PE
 ×

 2. Requirement Social Studies: All students must select 1 social studies.
 ×

 3. Requirement Encore: All students must select 2 encore classes.
 ×

Close the error message and the system will return to the first screen. Follow the steps above until the appropriate amount of courses are chosen.

2. Click the pencil icon to the right of each subject area. A list of courses will appear in alphabetical order. Choose the course(s) required by clicking the box next to the course(s) name. Click OK.

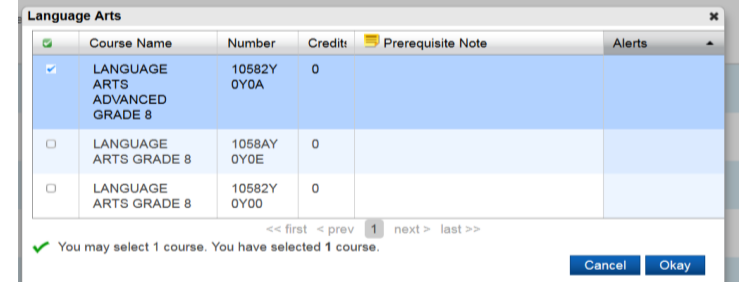

Repeat the process for all subjects.

Registration <u>must</u> be completed online & form returned to school. Registration portal will be open from **Friday, February 14<sup>th</sup>, 5pm – Monday, February 24<sup>th</sup>, 9am** Any corrections/modifications after that window will be made when student has one-on-one visit with counselor.